## Using your AverMedia Document Camera with your SMART Board®

- 1. Go to <u>http://www.averusa.com/education/</u> <u>downloads/AVerVision Flash Plug-</u> <u>in for Win v1.1.0.7.zip</u>
- 2. Download and unzip the file linked above
- 3. Install the Avermedia Flash Plug-inn from the unzipped folder.
- 4. This installation will request a restart of your computer. Please restart before continuing with these instructions.
- 5. Plug your Avermedia document camera into your computer using USB.
- 6. Computer may want to install appropriate drivers.
- 7. Open the desktop folder called AverVision Flash Plug-in
- 8. Open the Utility folder
- 9. Open the SWF file titled Security Settings. It will open in your Internet Browser.
- 10. Click the yellow security settings warning bar at the top of the browswer window and choose to Allow the Blocked content.
- 11. A camera popup should appear. Select Allow Camera and check the Box to Remember this setting.
- 12. Open SMART Notebook
- 13. Select Insert>Flash File
- 14. Navigate to the folder called AverVision Flash Plug-in. Open and select the AverVision Flash Plug-in
- 15. This should insert a document camera object onto the SMART Notebook page. This is a live feed from the camera.
- 16. For ease of use, drag/drop this object into your SMART Gallery My Content folder

Troubleshooting

- Black window—try turning camera off/on
- Security Setting error—retry steps #7-11

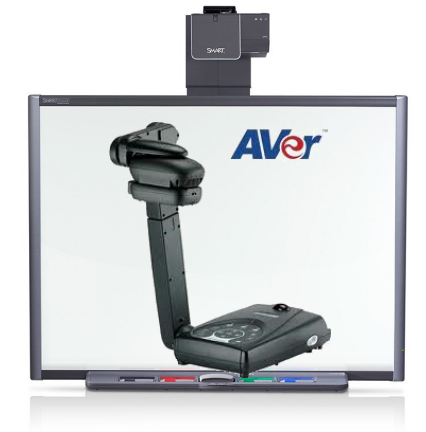